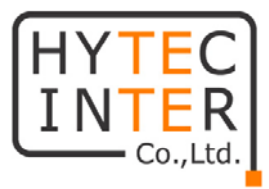

## GBM (G.hn Bridge Manager v.1.5.0) Manual

# HYTEC INTER Co., Ltd.

## ご注意

- ▶ 本書の中に含まれる情報は、幣社(ハイテクインター株式会社)の所有するものであり、幣社の同意なしに、全体または一部を複写または転載することは禁止されています。
- > 本書の内容については、将来予告なしに変更することがあります。
- 本書の内容については万全を期して作成いたしましたが、万一、ご不審な点や誤り、記載漏 れなどのお気づきの点がありましたらご連絡ください。

# 改版履歴

第1版 2016 年 xx 月 xx 日 作成

# <u>目 次</u>

| 1 | GBM(G.hn Bridge Manager)の概要 | 4 |
|---|-----------------------------|---|
| 2 | ソフトウェアのインストレーション            | 4 |
| 3 | ソフトウェアの機能                   | 7 |
| 4 | 装置の接続構成例1                   | 5 |

1. GBM(G.hn Bridge Manager)の概要

本ソフトウェアは、装置(ABiLINK 4501: G.hn Phoneline Gb Ethernet Bridge)の設定や接続 状態の確認を行うためのソフトウェアです。

- 2. ソフトウェアのインストレーション
  - 2.1 GBMSetup\_1.5.0\_HYTEC INTER.exe をダブルクリックして下さい。
  - 2.2 G.hn Bridge Manager Setup が起動します。

Next をクリックして下さい。

| 😚 G.hn Bridge Manager Setup |                                                                                                    |  |  |  |
|-----------------------------|----------------------------------------------------------------------------------------------------|--|--|--|
|                             | G.hn Bridge Manager Setup                                                                                                    |  |  |  |
|                             | Setup will guide you through the installation of G.hn Bridge<br>Manager.                                                                                                    |  |  |  |
|                             | It is recommended that you close all other applications<br>before starting Setup. This will make it possible to update<br>relevant system files without having to reboot your<br>computer. |  |  |  |
| 为                           | Click Next to continue.                                                                                                    |  |  |  |
|                             |                                                                                                    |  |  |  |
|                             | Next > Cancel                                                                                                    |  |  |  |

2.3 ソフトウェアをインストールするフォルダーを設定します。 Next をクリックして下さい。

| 🕞 G.hn Bridge Manager Setup                                                                                                    | - • •             |
|----------------------------------------------------------------------------------------------------|-------------------|
| Choose Install Location                                                                                                    | Number            |
| Choose the folder in which to install G.hn Bridge Manager.                                                                                        | J                 |
| Setup will install G.hn Bridge Manager in the following folder. To install in a<br>dick Browse and select another folder. Click Next to continue. | lifferent folder, |
| Destination Folder                                                                                                    | Browse            |
| Space required: 4.9MB<br>Space available: 329.0GB                                                                                                 |                   |
| Nullsoft Install System v3.0b0                                                                                                    | Cancel            |

2.4 ソフトウェアのショートカット1の設定を行います。

Next をクリックして下さい。

| 🕞 G.hn Bridge Manager Setup                                                                                                   |                |
|----------------------------------------------------------------------------------------------------|----------------|
| Choose Start Menu Folder                                                                                                    | Number         |
| Choose a Start Menu folder for the G.hn Bridge Manager shortcuts.                                                             |                |
| Select the Start Menu folder in which you would like to create the program's<br>can also enter a name to create a new folder. | shortcuts. You |
| G.hn Bridge Manager                                                                                                    |                |
| 3CDaemon<br>Accessories<br>Administrative Tools<br>ArGoSoft Mail Server<br>Autodesk                                           |                |
| Communication and Chat<br>Crescent Eve<br>CubeSoft<br>Dropbox<br>Encours Star                                                 |                |
| FFFTP                                                                                                    | ~              |
| Do not create shortcuts                                                                                                    |                |
| Nullsoft Install System v3.0b0                                                                                                |                |
| < Back Next >                                                                                                    | Cancel         |

2.5 ソフトウェアのショートカット2の設定を行います。 Install をクリックして下さい。

| 📅 G.hn Bridge Manager Setup                                                                                                    |                |                                                                                   |  |  |  |  |
|----------------------------------------------------------------------------------------------------|----------------|-----------------------------------------------------------------------------------|--|--|--|--|
| Choose Components<br>Choose which features of G.hn Bridge Manager you want to install.                                                     |                |                                                                                   |  |  |  |  |
| Check the components you want to install and uncheck the components you don't want to<br>install. Click Install to start the installation. |                |                                                                                   |  |  |  |  |
| Select components to install:                                                                                                    | GBM (required) | Description<br>Position your mouse<br>over a component to<br>see its description. |  |  |  |  |
| Space required: 4.9MB                                                                                                    |                |                                                                                   |  |  |  |  |
| Nullsoft Install System v3,0b0 —                                                                                                    |                |                                                                                   |  |  |  |  |
|                                                                                                    | < Back         | Install Cancel                                                                    |  |  |  |  |

2.6 ソフトウェアのインストレーションが完了します。
 Close をクリックして下さい。

| 🕞 G.hn Bridge Manager Setup                                |        |
|------------------------------------------------------------|--------|
| Installation Complete<br>Setup was completed successfully. |        |
| Completed                                                  |        |
| Show details                                               |        |
|                                                            |        |
|                                                            |        |
| Nullsoft Install System v3.0b0                             |        |
| < Badk Close                                               | Cancel |

2.7 PC のデスクトップにソフトウェアのアイコンが作成されます。

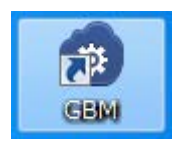

- 3. ソフトウェアの機能
  - 3.1 ソフトウェアの起動

ソフトウェアのアイコンをダブルクリックして下さい。

左側に接続されている装置が表示されます。表示は装置の MAC address です。

| 💿 G.hn Bridge Manager v1.5.0 |                                                                                        | HYTEC INTER                   |                            |
|------------------------------|----------------------------------------------------------------------------------------|-------------------------------|----------------------------|
| GBM Help                     |                                                                                        |                               |                            |
| <b>S</b>                     |                                                                                        |                               |                            |
| CO11404000C1 - Luce          | Ghn Network Config<br>Network security configu<br>Domain Name:<br>Encryption Password: | ration<br>Jration<br>HcmeGrid | Updata<br>Updata           |
|                              | Domain Master Node:                                                                    | 00:01:40:40:00:C2             | E                          |
|                              | G.hn profile network cor                                                               | figuration                    |                            |
|                              | G.hn profile: PHONE 00                                                                 | MHz 👻                         |                            |
|                              | Configuration password                                                                 | change                        |                            |
|                              | Configuration Password:                                                                |                               |                            |
|                              | Confirm Configuration Pass                                                             | sword:                        |                            |
|                              |                                                                                        | Upo                           | ate -                      |
|                              |                                                                                        |                               | G.hn Network configuration |

#### 3.2 Upgrade/Default/Reboot

表示されている MAC address を選択するとその装置の設定および状態を確認する ことができます。

Firmwareのupgrade、工場出荷時への設定変更および装置の再起動を行います。 (注:Upgradeについては検証しておりません。)

| 💿 G.hn Bridge Manager v1.5.0                                                    | HYTEC INTER                                                                                                    |
|---------------------------------------------------------------------------------|----------------------------------------------------------------------------------------------------|
| GBM Help                                                                        |                                                                                                    |
| <b>S</b>                                                                        |                                                                                                    |
| NC:192.168.50.2<br>G/n. Network<br>000140400081 - Locs<br>000140400002 - Remote | Notches       Traffin Filtering       QoS Config       Ethernet Config       VLAN Config       Stats         Upgrade / Default / Reboot       Ghn Connections       SNR & CFR       IPv4 Config       IPv6 Config         Ghn Version:       125_P6F35         Upgrade       Reset to Factory Default       Reboot |
|                                                                                 |                                                                                                    |
|                                                                                 | G.hn Node configuration                                                                                                    |

#### 3.3 G.hn Config

- ・各装置の役割(Domain Master / End Point)の設定を行います。
- ・Domain Name の設定を行います。
  - (注: Domain 内の装置は同じ Domain Name を設定しなければ通信できません。)
- ・Encryption Password の設定を行います。
  - (注: Domain 内の装置は同じ Encryption Password を設定しなければ通信で きあせん。)

| 💿 G.hn Bridge Manager v1.5.0                   |                                           | HYTEC INTER                   |                             |
|------------------------------------------------|-------------------------------------------|-------------------------------|-----------------------------|
| GBM Help                                       |                                           |                               |                             |
| •                                              |                                           |                               |                             |
| NIC: 192.168.50.2                              | Notches Traffic Filterine                 | OnS Config Ethernet Config    | VLAN Config Stats           |
| O001404000B1 - Local     O001404000C2 - Remote | Upgrade / Default / Reboot                | THE GIN Connections SNR & CFR | IPV4 Contig IPV6 Contig     |
|                                                | Node basic information                    |                               |                             |
|                                                | MAC Address: 00:01:40:40                  | 00:B1 Model: Pho              | one 6~98MHz / 3.5MHz Filter |
|                                                | Current Node Role: DOM                    | AIN_MASTER                    |                             |
|                                                | Force Node Role: <ul> <li>Auto</li> </ul> | natic 💿 Domain Master 💿       | End Point                   |
|                                                | Node security configuration               |                               | E                           |
|                                                | Domain Name:                              | omeGrid                       | Update                      |
|                                                | Encryption Password:                      |                               | Update                      |
|                                                |                                           |                               |                             |
|                                                |                                           |                               |                             |
|                                                |                                           |                               |                             |
|                                                |                                           |                               |                             |
|                                                |                                           |                               | -                           |
|                                                |                                           |                               | G.hn Node configuration     |

#### 3.4 G.hn Connections

当該装置と接続されている装置の情報を表示します。

| 💿 G.hn Bridge Manager v1.5.0 | HYTEC INTER                                                                                                    |                    |                |                |                  |          |
|------------------------------|----------------------------------------------------------------------------------------------------|--------------------|----------------|----------------|------------------|----------|
| GBM Help                     | SBM Help                                                                                                    |                    |                |                |                  |          |
|                              | Q                                                                                                    |                    |                |                |                  |          |
| Ghn Network                  | IPv6 Config Notches Traffic Filtering QnS Config Ethernet Config VLAN Config Stats A<br>Upgrade / Default / Reboot Ghn Config Ghn Connections SNR & CFR IPv4 Config |                    |                |                |                  |          |
|                              | G.hn connections                                                                                                    | of node 00:01:40:4 | 0:00:B1        |                |                  |          |
|                              | Device ID:                                                                                                    | 1                  |                |                |                  |          |
|                              | Domain Name:                                                                                                    | HomeGrid           |                |                |                  |          |
|                              | Domain ID (DOD):                                                                                                    | 4                  |                |                |                  |          |
|                              | Node Type: DOMAIN_MASTER                                                                                                    |                    |                |                |                  |          |
|                              | Device ID                                                                                                    | Remote Node MAC    | TX Speed(Mbps) | RX Speed(Mbps) | Ghn Profile      |          |
|                              | 2                                                                                                    | 0001404000G2       | 856            | 862            | PHONE 100MHz     |          |
|                              |                                                                                                    |                    |                |                | G.hn Node config | guration |

#### 3.5 SNR & CFR

措置の接続状態を SNR(Signal-to-Noise Ratio)および CFR(Channel Frequency Respnse)でスペクトラム表示します。

- ・History 機能により SNR および CFR の変化を確認することができます。
- ・Min/Max 機能により SNR および CFR の最大値・最低値を確認することができます。
- (注1:本機能を利用するためには IPv4 Address の設定が必要です。

注2: SNR\_DATA については検証しておりません。)

| 💿 G.hn Bridge Manager v1.5.0                                                                 | HYTEC INTER                                                                                                    | ×      |
|----------------------------------------------------------------------------------------------|----------------------------------------------------------------------------------------------------|--------|
| GBM Help                                                                                     |                                                                                                    |        |
| GBM Help<br>NIC:192.168.50.2<br>GIN Network<br>0001404000B1 - Local<br>0001404000C2 - Remote | IPv6 Config       Notches       Traffic Filtering       QoS Config       Ethernet Config       VI AN. Config       Sta         Upgrade / Default / Reboot       Ghn Config       Ghn Connections       SNR & CFR       IPv4 Config         Choose TX Node and type of measurement to show       TX Node       RX Node       0001404000C2 •       0001404000B1       SNR.PROBE •       View | E      |
|                                                                                              |                                                                                                    | -      |
|                                                                                              | G.hn Node configu                                                                                                    | ration |

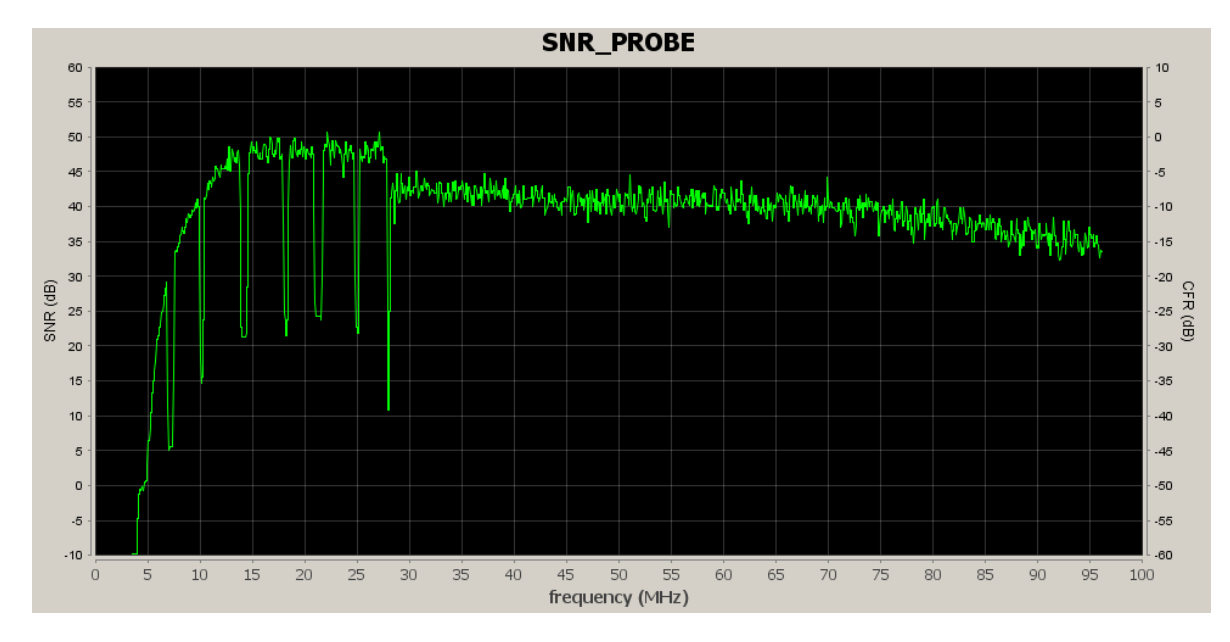

例:SNR\_PROBE

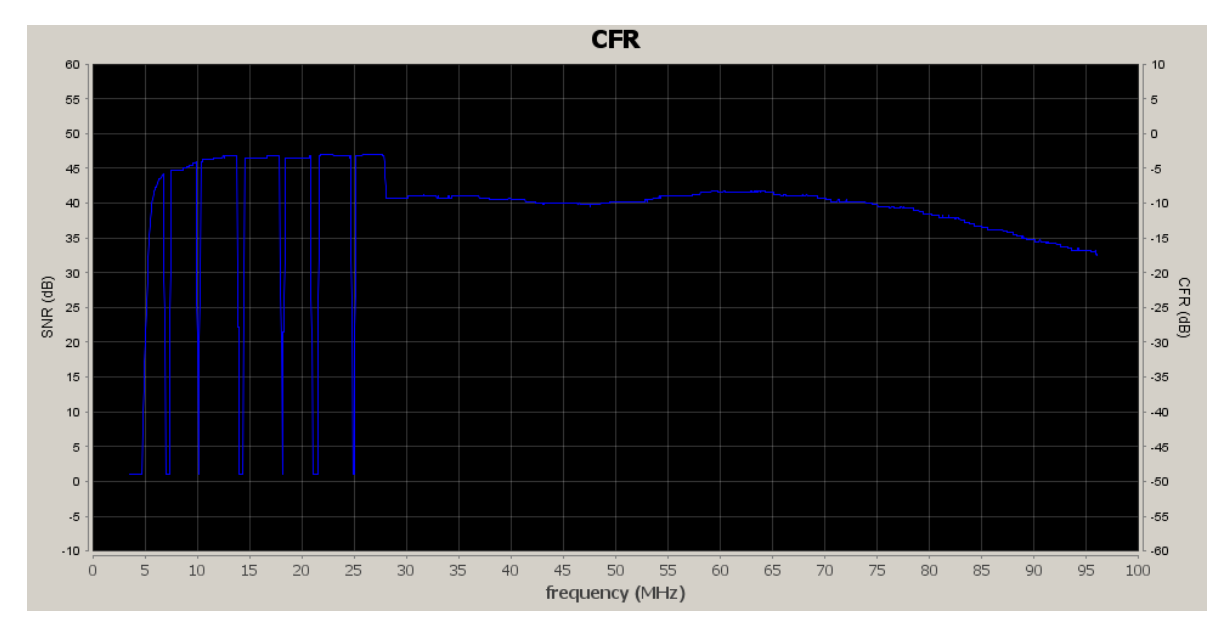

例:CFR

3.6 IPv4 Config

装置に IPv4 の IP address を設定します。

(注:工場出荷時の状態では IP address は設定されていません。なお、Additional IP Address については検証しておりません。)

| 💿 G.hn Bridge Manager v1.5.0                        |                                                                                                    | HYTEC INTER                                                                                                    |                                                                    | - • •                       |
|-----------------------------------------------------|----------------------------------------------------------------------------------------------------|----------------------------------------------------------------------------------------------------|--------------------------------------------------------------------|-----------------------------|
| GBM Help                                            |                                                                                                    |                                                                                                    |                                                                    |                             |
| Gin Network<br>Gin Network<br>0001404000C2 - Remote | IPv6 Config Notches Tra<br>Upgrade / Default / Reboot<br>IPv4 Configuration<br>Type of IPv4 configuratio<br>IP Address<br>Subnet Mask<br>Default Gateway<br>DN5 IP Address | ffic Filterine QpS Confie<br>Ghn Confie Ghn Co<br>n Fixed ▼ (<br>192.168.50.20<br>255.255.255.0<br>0.0.0<br>0.0.0 | Ethernet Config VLAN Co<br>onnections SNR & CFR<br>Update & Reboot | ofie Stats A<br>IPv4 Confie |
|                                                     | Additional IP Address 1<br>Subnet Mask 1<br>Additional IP Address 2<br>Subnet Mask 2                                                                                       | 0.0.0<br>0.0.0<br>0.0.0<br>0.0.0                                                                                  | 0.5                                                                | -                           |
|                                                     |                                                                                                    |                                                                                                    | G.hn N                                                             | ode configuration           |

#### 3.7 IPv6 Cofig

装置に IPv6 の IP address を設定します。

(注: IPv6 での機能検証行っておりません。)

#### 3.8 Notches

利用する周波数を制限することができます。

(注:アマチュア無線周波数(周波数レンジ 0~30MHz)については notching 機能 により制限されています。実際の周波数帯域は表 2.7 のとおりです。)

| Itering         QoS Cor           Refresh         Start Freq (KHz)           1800         3500           7000         10100           14000         18008 | Stop         Freq         (KHz)           2000         4000         7300           7010         10150         14350 | Config VLA                                    | Enabled<br>YES<br>YES<br>YES        | Stat: |
|----------------------------------------------------------------------------------------------------|----------------------------------------------------------------------------------------------------|-----------------------------------------------|-------------------------------------|-------|
| Refresh<br>Start Freq (KHz)<br>1800<br>3500<br>7000<br>10100<br>14000<br>18068                                                                            | Stop Freq (KH2)<br>2000<br>4000<br>7300<br>10150<br>14350                                                           | Depth (dB)<br>Max<br>Max<br>Max<br>Max<br>Max | Enabled<br>YES<br>YES<br>YES<br>YES |       |
| Start Freq (KHz)           1800           3500           7000           10100           14000           18068                                             | Stop Freq (KHz)<br>2000<br>4000<br>7300<br>10150<br>14350                                                           | Depth (dB)<br>Max<br>Max<br>Max<br>Max        | Enabled<br>YES<br>YES<br>YES<br>YES |       |
| 1800<br>3500<br>7000<br>10100<br>14000<br>18068                                                                                                    | 2000<br>4000<br>7300<br>10150<br>14350                                                                              | Max<br>Max<br>Max<br>Max                      | YES<br>YES<br>YES                   |       |
| 3500<br>7000<br>10100<br>14000<br>18068                                                                                                    | 4000<br>7300<br>10150<br>14350                                                                                      | Max<br>Max<br>Max                             | YES                                 |       |
| 7000<br>10100<br>14000<br>18068                                                                                                    | 7300<br>10150<br>14350                                                                                              | Max<br>Max                                    | YES                                 |       |
| 10100<br>14000<br>18068                                                                                                    | 10150<br>14350                                                                                                    | Max                                           | YES                                 |       |
| 14000<br>18068                                                                                                    | 14350                                                                                                    | Maria                                         | 100                                 | _     |
| 18068                                                                                                    |                                                                                                    | Max                                           | YES                                 | _     |
|                                                                                                    | 18168                                                                                                    | Max                                           | YES                                 |       |
| 21000                                                                                                    | 21450                                                                                                    | Max                                           | YES                                 |       |
| 24890                                                                                                    | 24990                                                                                                    | Max                                           | YES                                 |       |
| 28000                                                                                                    | 29700                                                                                                    | Max                                           | YES                                 |       |
|                                                                                                    |                                                                                                    |                                               |                                     |       |
|                                                                                                    | Add                                                                                                    |                                               |                                     |       |
| th                                                                                                    | ch depth = 40dB. For com                                                                                            | Add                                           | Add                                 | Add   |

表 2.7

| Band start | Band stop |
|------------|-----------|
| (kHz)      | (kHz)     |
| 1800       | 2000      |
| 3500       | 4000      |
| 7000       | 7300      |
| 10100      | 10150     |
| 14000      | 14350     |
| 18068      | 18168     |
| 21000      | 21450     |
| 24890      | 24990     |
| 28000      | 29700     |
| 50000      | 54000     |

| 0     | 3516  |
|-------|-------|
| 28000 | 30000 |

3.8.1 Add a new User Notch (新たに周波数の制限を設定します。)

- ・Start frequency (KHz):制限する周波数の開始値を設定します。
- ・Stop Frequency (KHz):制限する周波数の終了値を設定します。
- Depth (dB): 制限する程度を設定します。完全に制限する場合は 100 を設 定します。
  - (注:新たに10個の設定が可能です。)
- 3.8.2 Remove a User Notch (設定されている周波数の制限を解除します。)

 Notch number (1 to 10): 削除する Notch number を入力し Remove をク リックすることにより設定が解除されます。

#### 3.9 Traffic Filtering

本機能については検証しておりません。

#### 3.10 QoS Config

本機能については検証しておりません。

#### 3.11 Ethernet Cofnig

本機能については検証しておりません。

#### 3.12 VLAN Config

本機能については検証しておりません。

3.13 Status

LAN ports およびトラフィックの状態を確認することができます。

(注: COAX の項目については???)

| ым нер<br>5                                                                               |                           |                                |                   |                                   |                            |             |                                          |
|-------------------------------------------------------------------------------------------|---------------------------|--------------------------------|-------------------|-----------------------------------|----------------------------|-------------|------------------------------------------|
| MIC:192.168.50.2<br>Ghn Network<br>⊕ ★ 1001140400051 - Loca1<br>⊕ ★ 0001404000C2 - Remote | Upgrade / Defa<br>Notches | ult / Reboot Traffic Filtering | Ghn Config<br>QoS | Ghn Conn<br>Config<br>Port Status | ections SN<br>Ethernet Cor | IR & CFR    | IPv4 Config IPv6 Con<br>VLAN Config Stat |
|                                                                                           |                           | Port                           | Link              | Speed                             | / Duplex                   | Flow Contro | 1                                        |
|                                                                                           |                           | LAN1                           | UP                | 1000M                             | /Full                      | ON          |                                          |
|                                                                                           |                           | LAN2                           | UP                | 1000M,                            | /Full                      | ON          |                                          |
|                                                                                           |                           | COAX                           | UP                | 1000M,                            | /Full                      | OFF         |                                          |
|                                                                                           |                           |                                | Tr                | affic Statistic                   | 'S                         |             |                                          |
|                                                                                           | Port                      | Rx Pkt                         | Rx Byte           | Tx Pkt                            | Tx Byte                    | Collision   | Error                                    |
|                                                                                           | LAN1                      | 84723                          | 12134588          | 140386                            | 158822882                  | 0           | 0                                        |
|                                                                                           | LAN2                      | 34288                          | 6074502           | 25889                             | 6299616                    | 0           | 0                                        |
|                                                                                           |                           |                                |                   |                                   |                            |             |                                          |

4. 装置の接続構成例

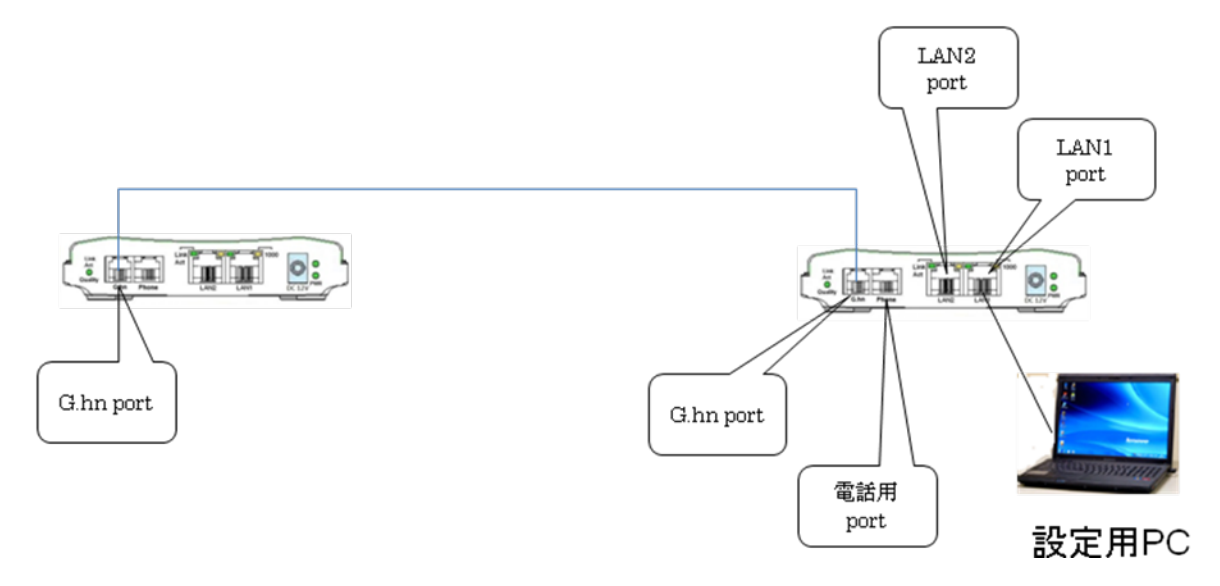

装置の接続構成例

#### 製品に関するご質問・お問い合わせ先

ハイテクインター株式会社 カスタマサポート TEL 0570-060030 MAIL <u>support@hytec.co.jp</u>

受付時間 平日 9:00~17:00

Copyright © 2009-2011 HYTEC INTER Co., Ltd.